## MANUAL FOR ADJUSTMENTS TO YOUR PC FOR OPERATIONS OF E-BANKING SERVICE TO WINDOWS PLATFORMS – <u>XP, Vista, and Windows 7 through</u> Internet Explorer

Connect to internet using Internet Explorer.

Choose the options Tools/Internet options/Security on Explorer as shown on image 1

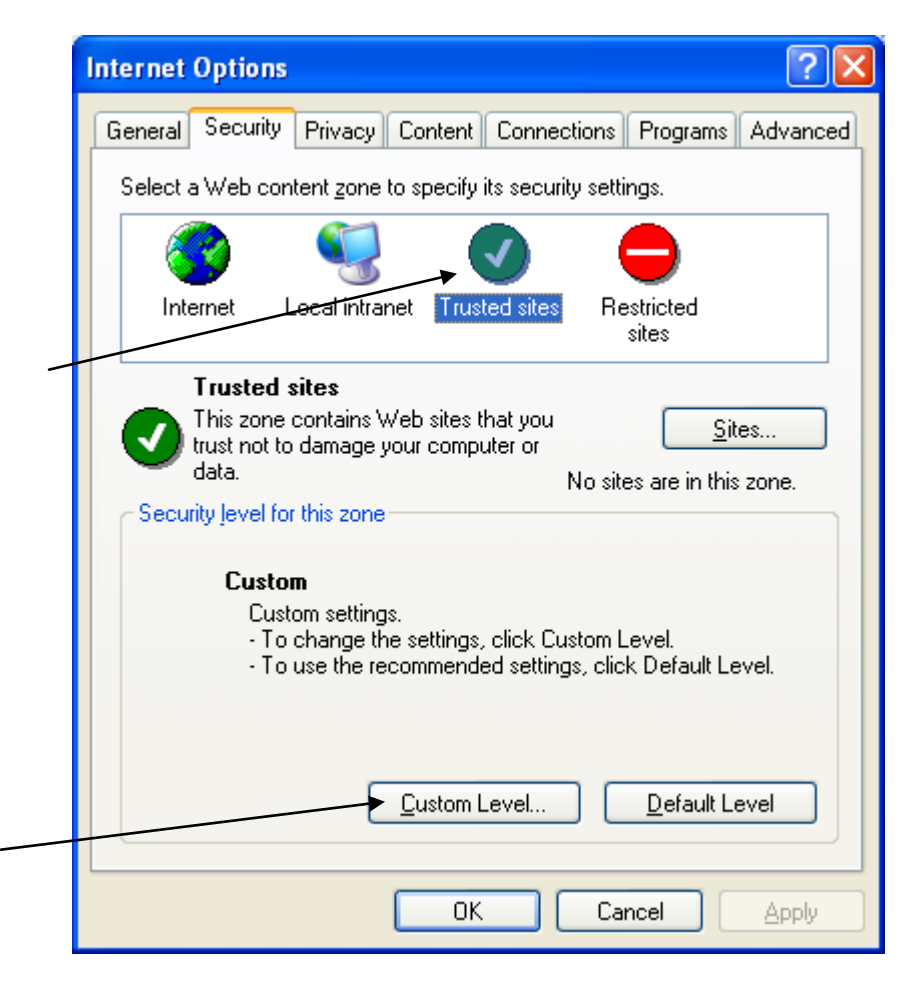

Image 1

Click the icon Trusted sites, then the option Custom Level, and the image 2 will be displayed

| Security Settings                                                                                                    | ? 🗙     |
|----------------------------------------------------------------------------------------------------|---------|
| <u>S</u> ettings:                                                                                                    |         |
| <ul> <li>Disable</li> <li>Enable</li> <li>Prompt</li> <li>ActiveX controls and plug-ins</li> <li>Download signed ActiveX controls</li> <li>Disable</li> <li>Enable</li> <li>Prompt</li> <li>Download unsigned ActiveX controls</li> <li>Disable</li> <li>Prompt</li> <li>Enable</li> <li>Prompt</li> <li>Prompt</li> <li>Prompt</li> <li>Prompt</li> <li>Prompt</li> <li>Prompt</li> <li>Prompt</li> <li>Prompt</li> <li>Prompt</li> <li>Prompt</li> <li>Prompt</li> <li>Prompt</li> </ul> |         |
| Initialize and script ActiveX controls not marked                                                                                                    | as safe |
| Reset custom settings                                                                                                    | eset    |
|                                                                                                    |         |
| ОК                                                                                                    | Cancel  |

Image 2

Check all options on ActiveX controls and plug-ins to be Enable or Prompt (depending on the message, if not security is shown, mark Prompt)

Then click OK.

Click the option Sites image 3

| Internet Options                                                                                                    |  |
|----------------------------------------------------------------------------------------------------|--|
| General Security Privacy Content Connections Programs Advanced                                                                                |  |
| Select a Web content zone to specify its security settings.                                                                                   |  |
|                                                                                                    |  |
| Internet Local intranet Trusted sites Restricted sites                                                                                        |  |
| Trusted sites                                                                                                    |  |
| This zone contains Web sites that you <u>S</u> ites                                                                                           |  |
| data. No sites are in this zone.                                                                                                    |  |
| Security level for this zone                                                                                                    |  |
| <b>Custom</b><br>Custom settings.<br>- To change the settings, click Custom Level.<br>- To use the recommended settings, click Default Level. |  |
| <u>C</u> ustom Level <u>D</u> efault Level                                                                                                    |  |
|                                                                                                    |  |

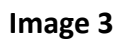

## Image 4 will be displayed

|   | Trusted sites                                                                                                    |
|---|----------------------------------------------------------------------------------------------------|
|   | Help<br>You can add and remove Web sites from this zone. All Web sites<br>in this zone will use the zone's security settings. |
|   | Add this Web site to the zone:                                                                                                |
|   | bb <u>A</u>                                                                                                    |
|   | Web sites:                                                                                                    |
|   | Remove                                                                                                    |
|   |                                                                                                    |
| / |                                                                                                    |
|   | Require server verification (https:) for all sites in this zone                                                               |
|   | OK Cancel                                                                                                    |

Image 4

Write <u>https://ebank.stb.com.mk</u> and click Add.

Then click OK or Close, and the previous window will be displayed, where you need to click Apply and then OK, in order to save the changes in the settings of Explorer. Close the browser Internet Explorer, i.e. close all its active windows.

Install the component StbXmlSignatureInstall.msi from the web page of Stopanska Banka AD – Skopje, i.e. from the link: <u>http://www.stb.com.mk/ebank/download.htm</u>, to the link for E-banking, there is a link in menu Download for downloading the component StbXmlSignatureInstall.msi. After the quick installation, log in to the e-banking service and on the page for your accounts, go to the link Orders, ensure that additional components will be required to be installed which <u>should be permitted to be installed</u>, otherwise, continue to create an order and to sign it.

If your order is successfully created, then the settings and the installation of the required components are successfully completed, as well, otherwise, contact the E-banking unit on the following telephone number: (02)3216 970.